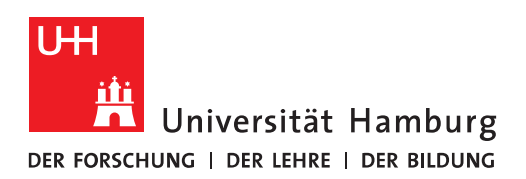

## Handout

## Stellvertretung über Outlook eintragen

#### Im ersten Teil erhält A Stellvertretungs-Rechte auf den Kalender von B

- und damit auch Kopien der Besprechungsnachrichten,
- sowie auch Besprechungsanfragen an B und die Antworten
- Im ersten Schritt klicken Sie bitte in Outlook auf "Datei".

| 🖸 📰 🕤 🗧                               |                                                                  |        |              |                    |                                |               |                                 |
|---------------------------------------|------------------------------------------------------------------|--------|--------------|--------------------|--------------------------------|---------------|---------------------------------|
| DATEI START                           | SENDEN/EMPFA                                                     | NGEN   | ORDNER       | ANS                | ICHT                           |               |                                 |
| Neue Neue<br>E-Mail Elemente *<br>Neu | اَرَ Ignorieren<br>کے Aufräumen ۲<br>لی Junk-E-Mail ۲<br>Löschen | öschen | Antworten    | Allen<br>antworter | Weiterleiter<br>n<br>Antworten | 📴 Besprechung | <sup>№</sup> 0.<br>⊡ Т.<br>Ре А |
| ⊳ Favoriten                           | <                                                                | All    | e Ungele     | sen                |                                |               |                                 |
|                                       |                                                                  | ⊠,!!   | 卒  🗅  Ø   A  | N                  |                                | BETREFF       |                                 |
| A Nicolai.Wagner@                     | @uni-hambur                                                      | - A (  | Datum: Heute |                    |                                |               |                                 |
| ▲ Posteingang 3                       |                                                                  |        | 🐥 🌇 👘 n      | wagner11           | 1@gmx.de                       | TestTermin    |                                 |

• Dann klicken Sie bitte auf "Kontoeinstellungen".

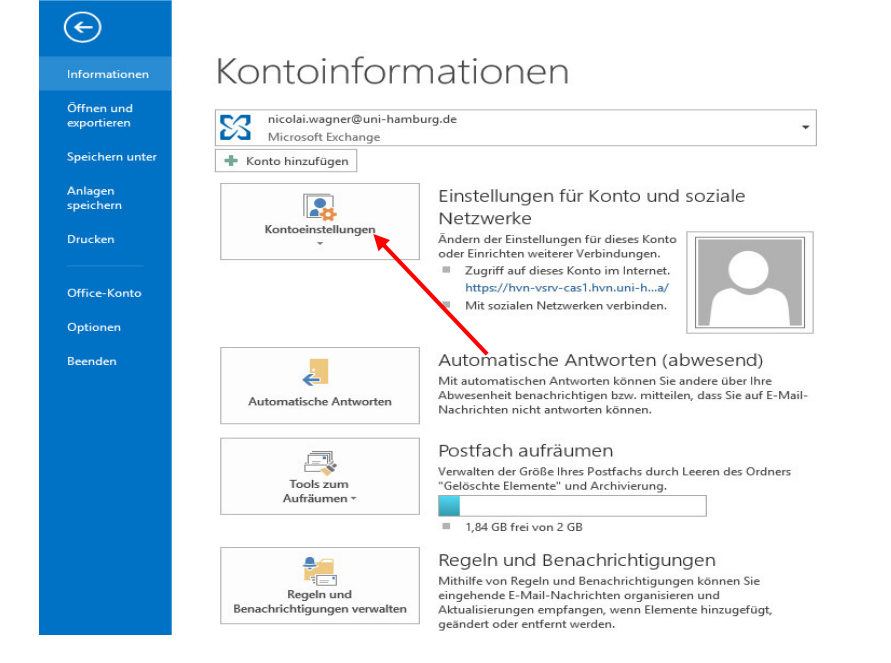

### • Im Menü klicken Sie bitte auf "Zugriffrechte für Stellvertretung".

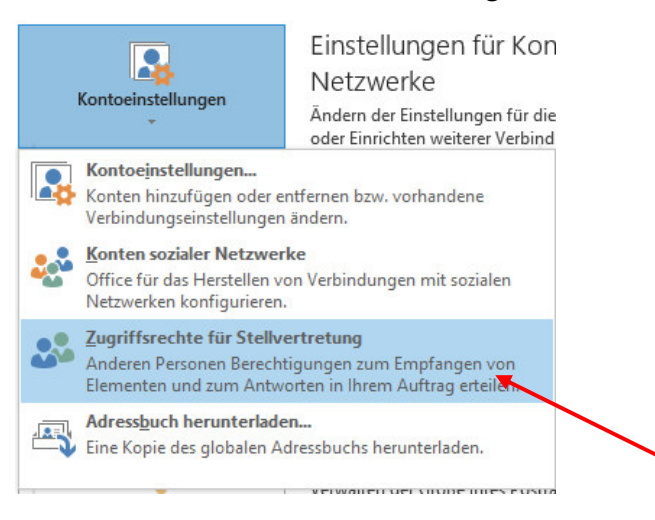

• Im neuen Fenster, klicken Sie bitte auf "Hinzufügen".

|   | Stellvertretungen                                                                                                    | ×                                                                     |
|---|----------------------------------------------------------------------------------------------------|-----------------------------------------------------------------------|
| 0 | Stellvertretungen können Elemente in Ihrem Auftrag sender<br>auch das Erstellen von und Antworten auf Besprechungsam<br>Erteilen von Ordnerberechtigungen ohne die Berechtigung<br>'im Auftrag von' gehen Sie folgendermaßen vor: Rechtsklick<br>Ordner, klicken Sie dann auf 'Freigabeberechtigungen ände<br>ändern Sie die Optionen unter 'Berechtigungen'. | n, dazu zählt<br>fragen. Zum<br>en zum Senden<br>auf den<br>ern', und |
|   | н                                                                                                    | inzufügen                                                             |
|   |                                                                                                    | Entfernen                                                             |
|   | Ber                                                                                                    | echtigungen                                                           |
|   | Eig                                                                                                    | enschaften                                                            |
|   | An mich adressierte Besprechungsanfragen und Antworten<br>Besprechungsanfragen, deren Organisator ich bin, übermiti<br>Nur meine Stellvertretungen, aber eine Kopie der<br>Besprechungsanfragen und Antworten an mich senden (<br>Nur meine Stellvertretungen<br>Meine Stellvertretungen und mich<br>Meine Stellvertretungen und mich                         | auf<br>:ein an:<br>(empfohlen)<br>Abbrechen                           |

Seite 3/7

• Im neuen Fenster öffnet sich das Exchange-Adressbuch und Sie wählen bitte den Namen aus, der Stellvertretungsrechte erhalten soll und klicken auf "Hinzufügen".

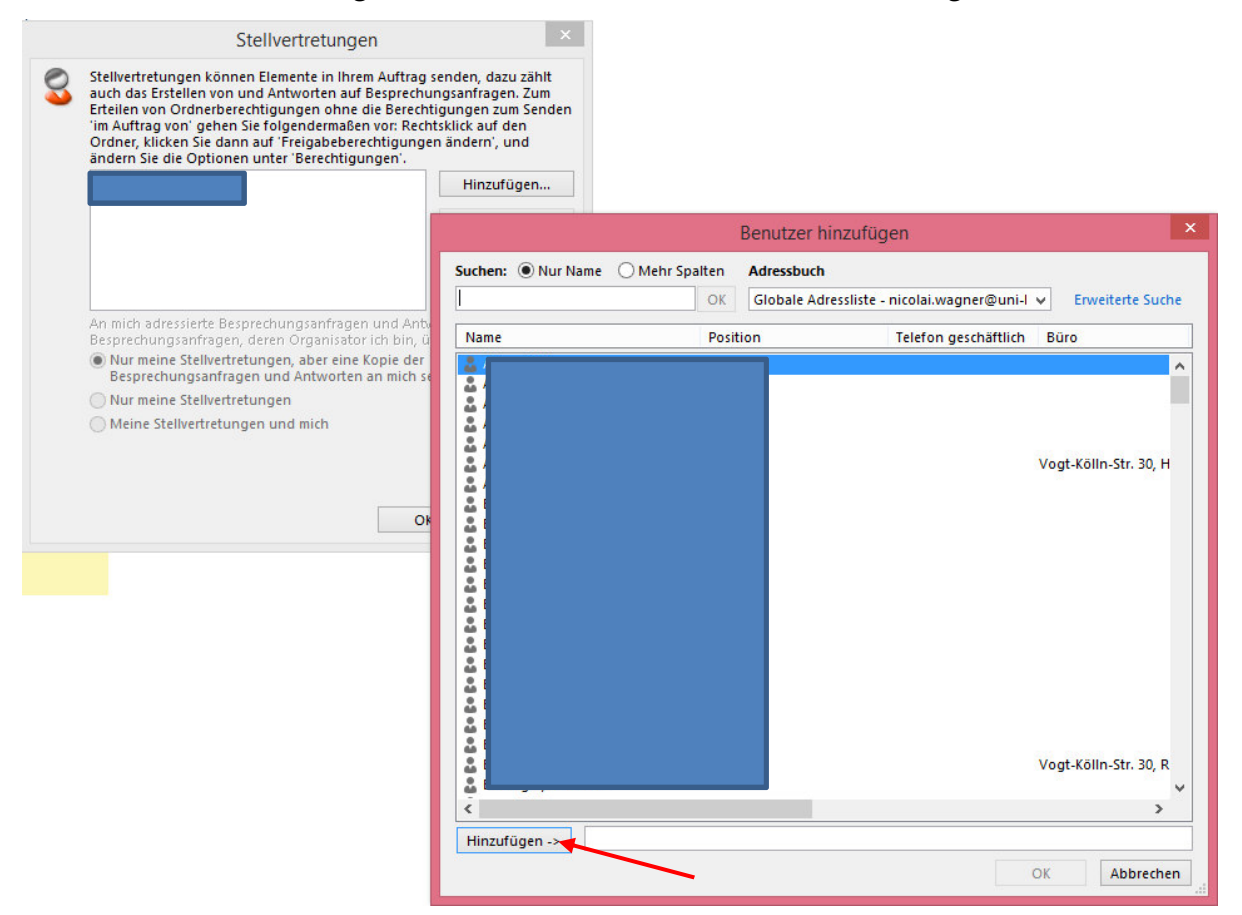

• Im neuen Fenster berechtigen Sie bitte den Kalender und setzen den Haken im Kästchen. Danach klicken Sie bitte auf "OK".

| Ordner,<br>ändern  | rag von' gehen Sie folgendermaßen vor: Rech<br>klicken Sie dann auf 'Freigabeberechtigunge<br>Sie die Optionen unter 'Berechtigungen'. | tsklick auf den<br>n ändern', und |                                               |              |
|--------------------|----------------------------------------------------------------------------------------------------|-----------------------------------|-----------------------------------------------|--------------|
|                    |                                                                                                    | Hinzufügen                        |                                               |              |
|                    |                                                                                                    | Berechtigungen                    | der Stellvertretung: Wuchtig, Carmen          | (Testuser A) |
|                    |                                                                                                    | Diese Stellvertretung             | g hat die folgenden Berechtigun te            |              |
|                    |                                                                                                    | Kalende                           | Bearbeiter (Elemente lesen, erstellen und änd | ern) 🗸       |
| An mich<br>Besprec | adressierte Besprechungsanfragen und Ant.<br>hungsanfragen, deren Organisator ich bin, ü                                               | Erhält Ko                         | pien der an mich gesendeten Besprechungsnach  | richten      |
| Nur n Besp         | meine Stellvertretungen, aber eine Kopie der<br>rechungsanfragen und Antworten an mich s                                               | Aufgaben                          | Keine                                         | ~            |
| O Nur I            | meine Stellvertretungen                                                                                                    |                                   |                                               |              |
| O Mein             | e Stellvertretungen und mich                                                                                                    | Posteingang                       | g Keine                                       | ~            |
|                    |                                                                                                    | Kontakte                          | Keine                                         | ~            |
|                    |                                                                                                    | Notizen                           | Keine                                         | ~            |

• Zum Abschluss lassen Sie bitte den Punkt auf "Nur meine Stellvertretungen, aber eine Kopie der Besprechungsanfragen und Antworten an mich(empfohlen)" stehen und klicken bitte auf "OK".

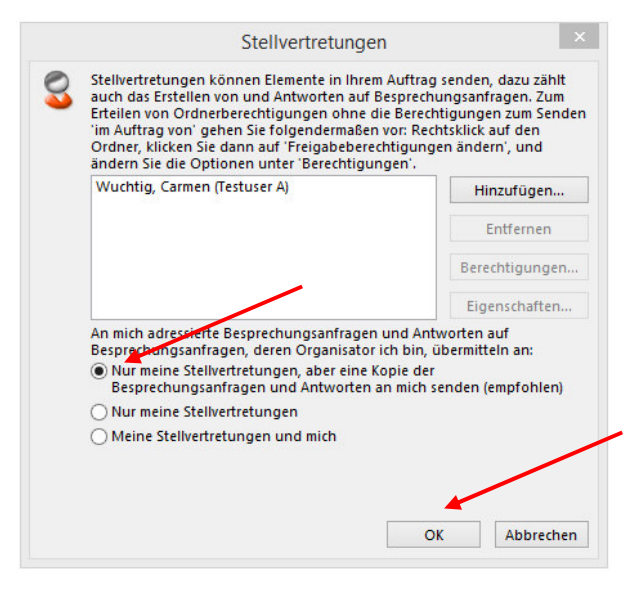

Damit ist die Stellvertretung gesetzt!

Seite 5/7

# Im zweiten Teil wird der Kalender von B im Outlook von A eingerichtet, da A auf den Kalender von B berechtigt wurde.

• Bitte klicken Sie in Outlook auf "Kalender".

| E-Mail          | Kalender     | Personen | Aufgaben | Notizen | ••• |
|-----------------|--------------|----------|----------|---------|-----|
| ELEMENTE: 5.415 | UNGELESEN: 3 |          |          |         |     |

• Bitte klicken Sie auf "Meine Kalender" und dann auf "Kalender hinzufügen" und wählen bitte "Aus Adressbuch" aus.

| Meine Kalender | 11                           | - Provide |                                            |  |
|----------------|------------------------------|-----------|--------------------------------------------|--|
| ✓ Kalender     | Gruppe <u>u</u> mbenennen    |           |                                            |  |
| V Kalender     | Gruppe <u>lö</u> schen       |           |                                            |  |
| V Naterider    | Alle Kalender entfernen      |           |                                            |  |
| 🗌 Team: Lohm   | Neue Kalendergruppe          |           |                                            |  |
| 🗌 Lohmann 🛅    | Kalen <u>d</u> er hinzufügen | 1 范       | Aus Adressbuch                             |  |
| 🗌 Büch, Wo     | Nach dem Namen anordnen      | 齫         | Aus <u>R</u> aumliste                      |  |
| 🗌 Djokic, Sli  | Frei/Gebucht aktualisieren   | 志         | Aus dem Internet                           |  |
| Duncker,       | Nach <u>o</u> ben            | 5         | -<br><u>F</u> reigegebenen Kalender öffnen |  |
|                | Nach unten                   | -         |                                            |  |

• Es öffnet sich wieder das Adressbuch und Sie wählen bitte den Namen aus, für den Sie die Stellvertretungsrechte erhalten haben und klicken bitte auf "Kalender".

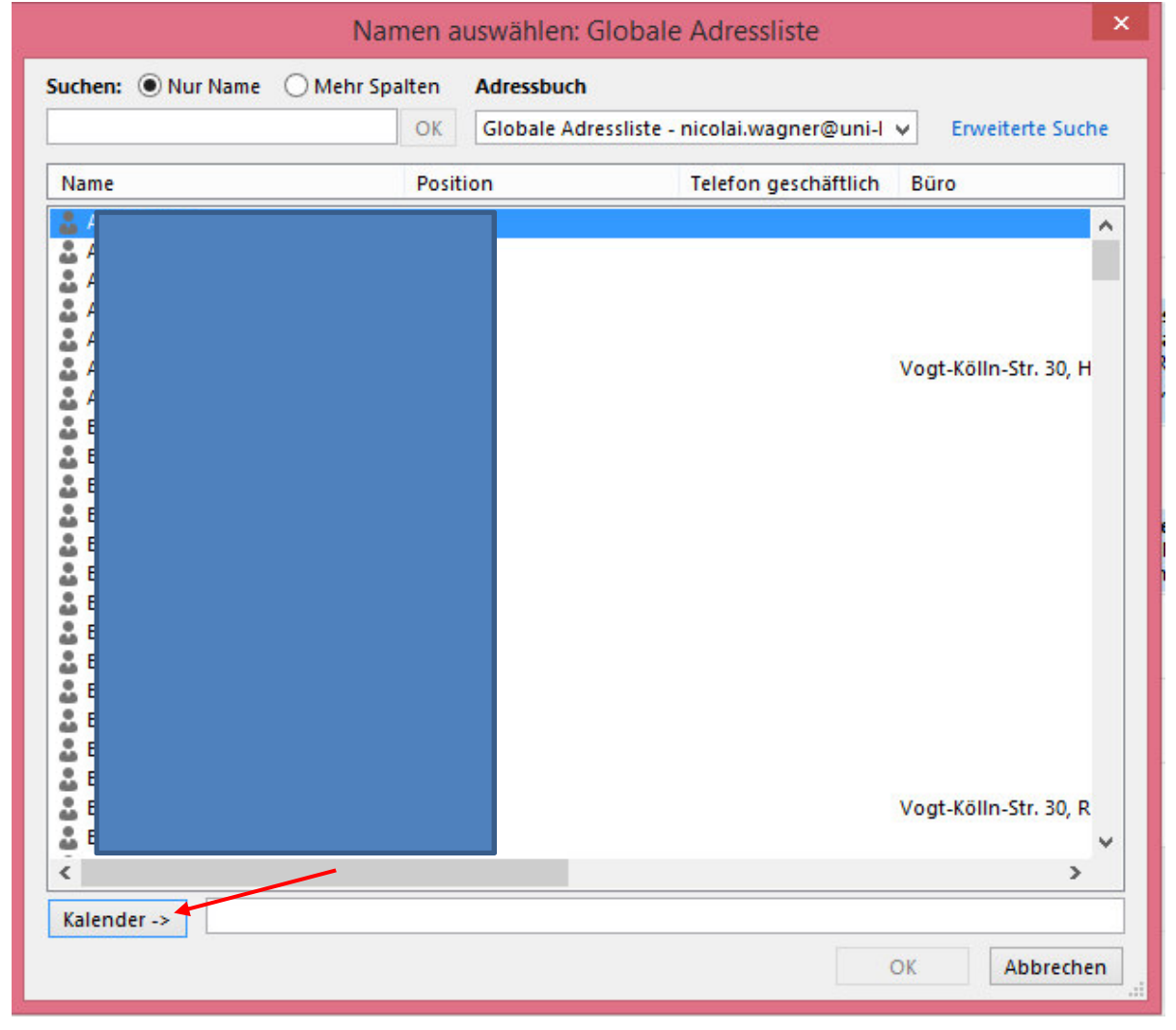

• Damit haben Sie den Kalender, für den Sie berechtigt sind, eingebunden.

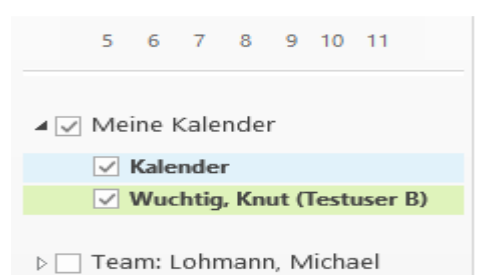